# คู่มือการรับสมัครนักเรียนออนไลน์

 1. 1.เข้าสู่หน้าหลัก WEBSITE <u>http://www.takongwit.ac.th/contact โรงเรียน</u>ตาคงวิทยา รัชมังคลา ภิเษก

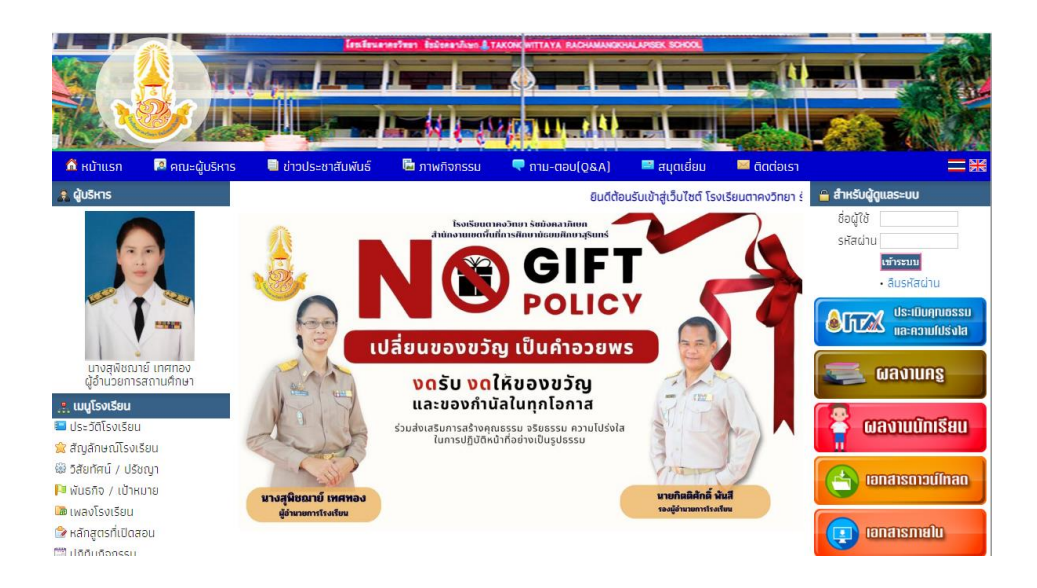

#### 2.คลิกเมนู รับสมัครนักเรียนออนไลน์

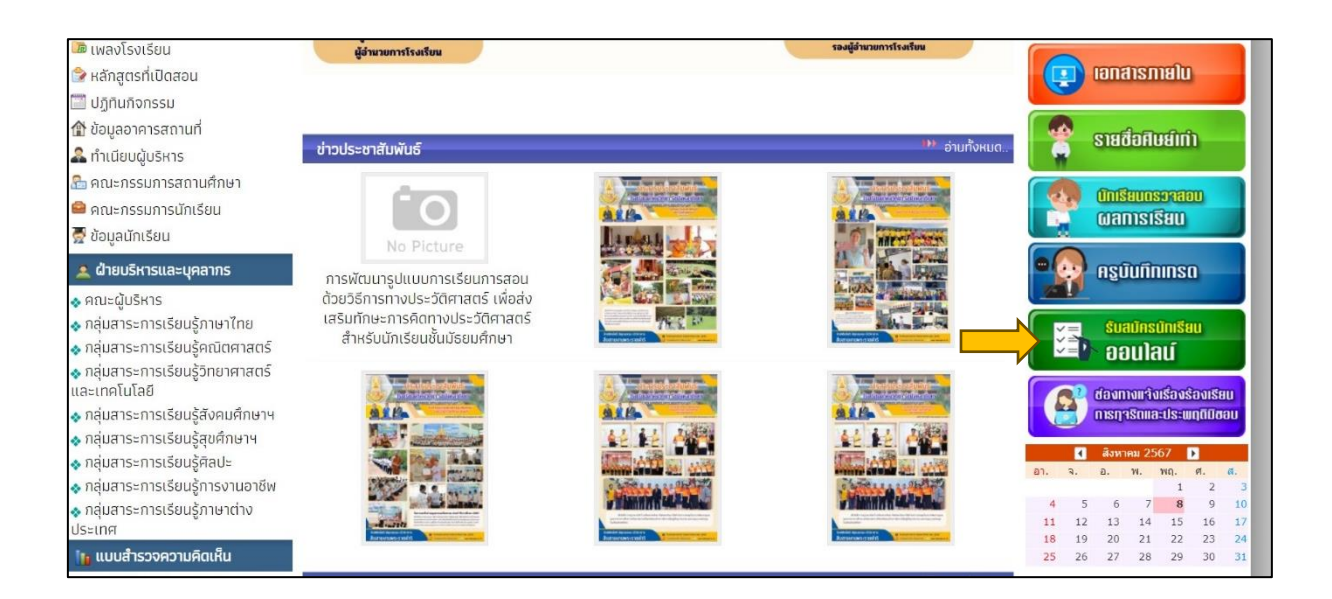

# 3.คลิกที่เมนู กรอกใบสมัคร

| ระบบรับสมัครมักเรียม<br>ออมโลม์<br>เราะรางเรียนตาลงวิทยา รับบังคลาภิเษก<br>ชร ฟ 4 คนปลงปละอาจเราะ ชับบังคลาภิเษก<br>ชร ฟ 4 คนปลงปละอาจเราะ ชับบังคลาภิเษก | <ul> <li>▲ resentlustives &gt;&gt;</li> <li>▲ subladors</li> <li>④ drafocultascu</li> <li>▲ Ameri titracu</li> </ul> |
|----------------------------------------------------------------------------------------------------|----------------------------------------------------------------------------------------------------|
| Copyright © UNDn (SublicitiesSis Svite<br>Southacemedian Southernition                                                                                    |                                                                                                    |

## 4.กดเลือกระดับชั้นที่ต้องการสมัคร

| ระบบรับสนัครมักเรียนออนไลน์                                                                                                    | 🖨 Admin Login                                                                                             |
|----------------------------------------------------------------------------------------------------|----------------------------------------------------------------------------------------------------|
| 1schukunanbum     2.80qmlutu     3.60qmlutu     3.60qmlutu     6.80qmundutu       1schukunanbum     1schukunanbum     1     1       uterschuku     uterschukulunanbum     v       ubsurdenten     v       exerunan     exerunanbum       exerunanbum     exerunanbum       exerunanbum     v       exerunanbum     v       exerunanbum     v       exerunanbum     v | <ul> <li>ระชาในสมัคร &gt;&gt;</li> <li>สิมฟังแอ่กร</li> <li>อำกรรมข่ายงบ</li> <li>Алти เป็นของ</li> </ul> |
| Copyright © Utilin SublicesSta dhila<br>Saadiscennadaru Selananikan                                                                                                    |                                                                                                    |

### 5.คลิกทีเมนูตกลง

| ระบบรับสมัครนักเรีย | มนออนไลน์                                                                    | 🚔 Admin Login    |
|---------------------|------------------------------------------------------------------------------|------------------|
| 1ຣເດັບອໍ່ມແລະປຣະເກກ | 2 ข้อมูลพื้นฐาน 3 ข้อมูลการติดต่อ 4 วุฒิการศึกษา 5 เมพมการเรียน 6 ข้อมูลกรอบ | ร้อ              |
| 1.ระดับชั้นและประเ  | ภก                                                                           | 11011004411732   |
| เลือกระดับชั้น      | เดือกระดับอื่นที่จะสมัคร 🗸                                                   | 🖨 Ruwituades     |
| ประเภทนักเรียน      | ~                                                                            | *3 unisocions:ou |
| ความสามารถ<br>พิเศษ |                                                                              | Admin ເข้าระบบ   |
|                     | Copyright © utiln childrafas anto<br>basilaucrimativan Sationenthein         |                  |

# 6.กรอกข้อมูลพื้นฐาน

| ระบบรับสมัครนักเรีย        | JUDA                          |                |                        |                                 | 🔒 Admin Login  |
|----------------------------|-------------------------------|----------------|------------------------|---------------------------------|----------------|
| <u>โระตับขึ้นและประเภท</u> | 2ข้อมูลพื้นฐาน 3ข้อมูลการต่อต | ย 4วุฒิกระโทษา | 5 แหนการเรียน          | c2กมอลกหมูยชี.8                 |                |
| 1.ຣະດັບອັ້ນແລະປຣະເສ        | ภท                            |                | Traditional 33         |                                 |                |
| เสือกระดับชื่น             | เลือกระดิบอั้นที่อาสมัคร      |                | สิบพัฒนิกร             |                                 |                |
| ประเภทนักเรียน             |                               | ~              |                        | <ul> <li>destaudenuu</li> </ul> |                |
| ความสามารถ                 |                               |                |                        |                                 | Admin ເອົາຣ.ບບ |
| WHO                        |                               |                |                        |                                 |                |
|                            |                               |                |                        |                                 |                |
|                            |                               | cialu          |                        |                                 |                |
|                            |                               |                |                        |                                 |                |
|                            |                               |                |                        |                                 |                |
|                            |                               | Copyright C    | บริษัท เว็บไซต์เซอร์วิ | ਰ ਹੈਮੀਨ                         |                |
|                            |                               | Teactories     | คงวิทยา รัชบังคลาดี    | iwn                             |                |
|                            |                               |                |                        |                                 |                |
|                            |                               |                |                        |                                 |                |

# 7.กรอกข้อมูลการติดต่อ

| ระบะชันหนักรนักเรียนออนไหน์                                                                                                    | 🔒 Admin Login                                                                      |
|----------------------------------------------------------------------------------------------------|------------------------------------------------------------------------------------|
| โรงต่านสนระบาท         2 ลัยบูลห์บฐาน         3 สัยนุลหายกัดร่าง         4 สูงรักรายโดง         5 สองสารออนต่อ           โรงต่านสินประเทท | <ul> <li>กระกใบสมัคร &gt;&gt;</li> <li>สมพับสมัคร</li> <li>ป่ากร่อมสำคร</li> </ul> |
| Rowense<br>Row                                                                                                    | Administration                                                                     |
| Copyright © Vitith Schledensfall Sinte<br>Teodieuszwardnen Saulawarthen                                                                   |                                                                                    |
|                                                                                                    |                                                                                    |

8. กรอกข้อมูลวุฒิการศึกษา

| ระบบรับสมัครนักเรียนอ                 | อนไลน์                                                                                                    |                                                                                                    |                                                                                                    | 🖨 Admin Login                                                                                                    |
|---------------------------------------|----------------------------------------------------------------------------------------------------|----------------------------------------------------------------------------------------------------|----------------------------------------------------------------------------------------------------|----------------------------------------------------------------------------------------------------|
| 1ระดับชั้นและประเภท                   | 2.ข้อมูลพื้นฐาน 3.ข้อมูลการติดต่อ                                                                                      | 4.วุฒิการศึกษา                                                                                              | 5 เพนการเรียน 6 ข้อมูลครอบครัว                                                                                                    |                                                                                                    |
| 1.ระดับชั้นและประเภท                  |                                                                                                    |                                                                                                    |                                                                                                    |                                                                                                    |
| เลือกระดับชั้น                        | เลือกระดับขึ้นที่จะสมัคร                                                                                               | •                                                                                                    |                                                                                                    | ති අගන්ධයකිය<br>•ට dindocutos=vu                                                                                                    |
| งระจะคบกิเรียน<br>ความสามารถ<br>พิเศษ |                                                                                                    | •                                                                                                    |                                                                                                    | Admin törsuu                                                                                                    |
|                                       | I                                                                                                    | dəīU                                                                                                    |                                                                                                    |                                                                                                    |
|                                       |                                                                                                    | Copyright (<br>TsoiSeus                                                                                     | © บริปัก เว็บไซต์เซอร์วิส จำกัด<br>ตาคงวิทยา รังนั่งคลาใหมา                                                                                                    |                                                                                                    |
|                                       |                                                                                                    |                                                                                                    |                                                                                                    |                                                                                                    |
|                                       | ระบบรับกายังระวัดาร์ดีการ์<br>ระดับชั้นและประเภท<br>ประดับชั้นและประเภท<br>ประการ์การ์การ์การ์การ์การ์การ์การ์การ์การ์ | suuduudnadrešouaoulaŭ<br>tadokaadeem<br>2dogekuju 3dogendono<br>techoku dorachieriaales<br>enuman<br>enuman | balanskahaskanse<br>balanskahaska<br>tersekahaska<br>tersekahask | suuthuninsihnikuusuulud<br>tadukkuusius<br>Ladukkuusius<br>tadukkuusius<br>tadukkuusius<br>tannahdu<br>tannahdu<br>tanna |

#### 9.เลือกแผนการเรียน

| ระบบรับสมัครนักเรื               | ยนออนไลน์                                       | $\checkmark$                                     | a Admin Login                          |
|----------------------------------|-------------------------------------------------|--------------------------------------------------|----------------------------------------|
| 1รเด้มขึ้นและประเภท              | 2ข้อมูลพื้นฐาน 3ช้อมูลการติดต่อ 4วุฒิการศึกษา 5 | ร์ แพนการเรียน 6.ข้อมูลครอบครัว                  | กรอกใบสมัคร >>                         |
| 1.ระดับชั้นและปร                 | រោព                                             |                                                  |                                        |
| เลือกระดับขึ้น<br>ประเภทป่าเรียน | เลือกระต่มชั้นที่จะสมัคร 👻                      |                                                  | เ∰ พับฟัปนอักร<br>+ปี นักเรียบเข้าระบบ |
| ความสามารถ<br>พิเศษ              |                                                 |                                                  | Admin ເບົາຍາມ                          |
|                                  |                                                 |                                                  |                                        |
|                                  | dəTU                                            | A                                                |                                        |
|                                  |                                                 |                                                  |                                        |
|                                  | Copyright © USU<br>Tsoiseucneos                 | in เว็บไซต์เซอร์วิส จำกัด<br>ภายา รังมังคลาภิเบท |                                        |
|                                  |                                                 |                                                  |                                        |
|                                  |                                                 |                                                  |                                        |
|                                  |                                                 |                                                  |                                        |
|                                  |                                                 |                                                  |                                        |

### 10.กรอกข้อมูลครอบครัว

#### 11.กดส่งใบสมัคร

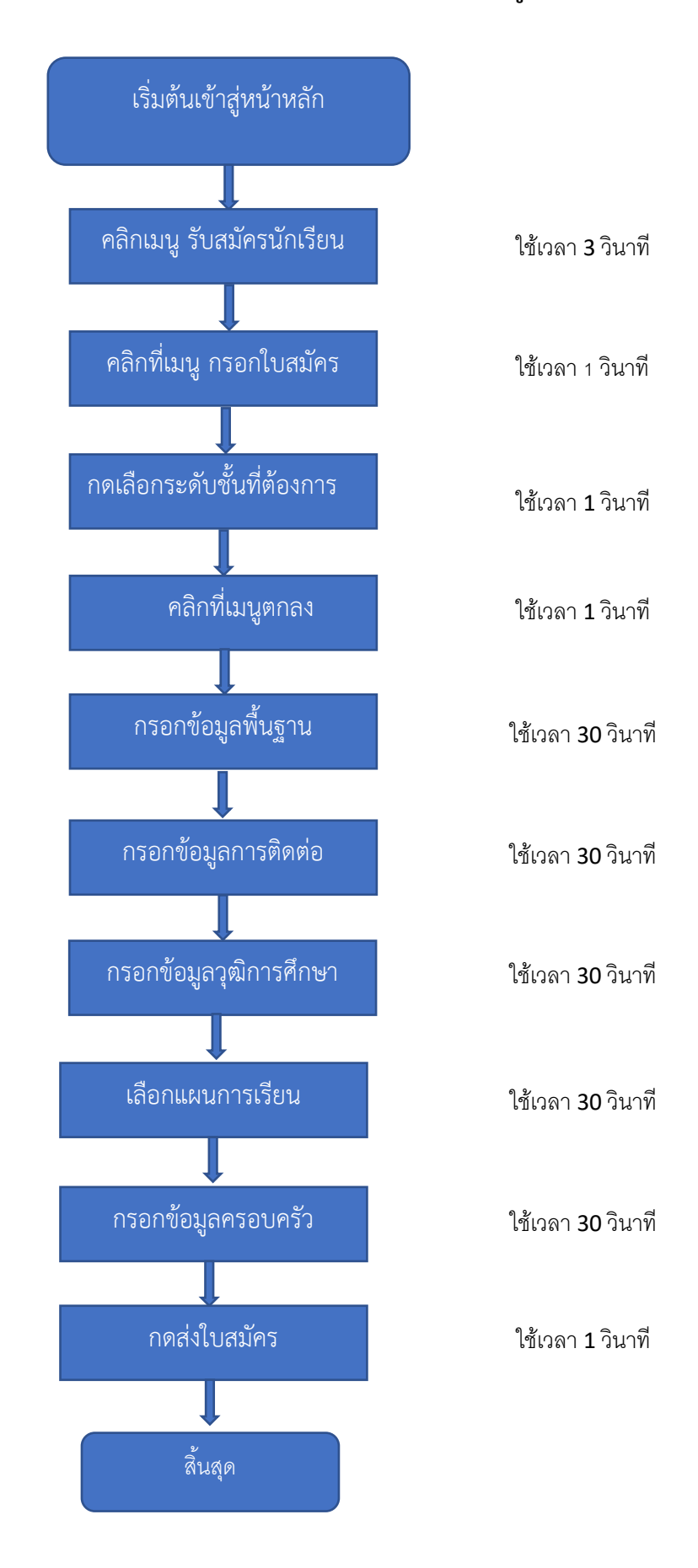

#### Flowchart ขั้นตอนการใช้งาน ระบบSGS สำหรับนักเรียนและผู้ปกครอง

**หมายเหตุ** 1. ไม่มีค่าธรรมเนียม

2. ให้ท่านดำเนินการด้วยตนเองผ่าน Website http://www.takongwit.ac.th/contact การ ดำเนินการ

แทนบุคคลอื่นมีผิดตามกฎหมาย

พระราชบัญญัติว่าด้วยการกระทำความผิดทางคอมพิวเตอร์ พ.ศ. 2550

พระราชบัญญัติว่าด้วยการกระทำความผิดเกี่ยวกับคอมพิวเตอร์ (ฉบับที่ ๒) พ.ศ. ๒๕๖๐